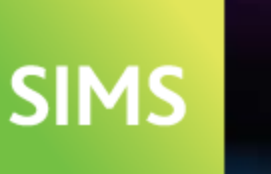

helping schools inspire

# SIMS Parent and SIMS Parent Lite Setup Guide

# **Revision History**

| Version | Change Description | Date       |
|---------|--------------------|------------|
| 1.0     | Initial release.   | 11/01/2018 |

© Capita Business Services Ltd 2018. All rights reserved. No part of this publication may be reproduced, photocopied, stored on a retrieval system, translated or transmitted without the express written consent of the publisher. Microsoft<sup>®</sup> and Windows<sup>®</sup> are either registered trademarks or trademarks of Microsoft Corporation in the United States and/or other countries.

#### Capita Doc Ref: SIMSParentInstall/HBK/110118/DB

#### **Providing Feedback on Documentation**

We always welcome comments and feedback on the quality of our documentation including online help files and handbooks. If you have any comments, feedback or suggestions regarding the module help file, this handbook (PDF file) or any other aspect of our documentation, please email:

publications@capita.co.uk

Please ensure that you include the module name, version and aspect of documentation on which you are commenting.

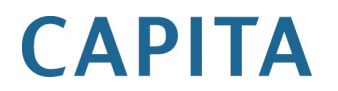

# C Contents 01/Setup Process...

| 1 | Setup Process                                                                                  | 1 |
|---|------------------------------------------------------------------------------------------------|---|
|   | Purpose of this Document                                                                       | 1 |
|   | Prerequisites                                                                                  | 1 |
|   | Which Tasks Should I Complete?                                                                 | 3 |
|   | I am Setting Up SIMS Parent (Full Version) and I have a<br>SIMS Online Services Product        | 3 |
|   | I am Setting Up SIMS Parent (Full Version) and I do not<br>have a SIMS Online Services Product | 3 |
|   | I am Setting Up SIMS Parent Lite and I have a SIMS Online<br>Services Product                  | 3 |
|   | I am Setting Up SIMS Parent Lite and I do not have a SIMS<br>Online Services Product           | 4 |
|   | Support                                                                                        | 4 |
|   | Task A                                                                                         | 4 |
|   | Running the Patches with SOLUS                                                                 | 4 |
|   | Running the Patches with dbUpgrade                                                             | 4 |
|   | Task B                                                                                         | 6 |
|   | Joining SIMS Online Services                                                                   | 6 |
|   | Task C                                                                                         | 8 |
|   | Managing the Package in SIMS Services Manager                                                  | 8 |
|   | Task D 1                                                                                       | 0 |
|   | Inviting Users and Setting Permissions in School<br>Administration                             | 0 |
|   | Using the Data Collection Submission Page 1                                                    | 4 |
|   | Accessing the SIMS Parent Service 1                                                            | 5 |
|   |                                                                                                |   |

# **O1** Setup Process

| Purpose of this Document                  | 1  |
|-------------------------------------------|----|
| Prerequisites                             | 1  |
| Which Tasks Should I Complete?            | 3  |
| Support                                   | 4  |
| Task A                                    | 4  |
| Task B                                    | 6  |
| Task C                                    | 8  |
| Task D                                    | 10 |
| Using the Data Collection Submission Page | 14 |
| Accessing the SIMS Parent Service         | 15 |
|                                           |    |

### **Purpose of this Document**

This document is intended for use by the System Administrator, and it provides step-by-step instructions for the setup of SIMS Parent and SIMS Parent Lite.

**IMPORTANT NOTE:** Ensure that you read the Which Tasks Should I Complete? section before performing any tasks.

Once you have completed the setup tasks in this guide, you can then access SIMS Parent or SIMS Parent Lite (<u>https://parent.sims.co.uk</u>).

### **Prerequisites**

Please ensure that <u>all</u> of the following prerequisites have been completed or understood before attempting to set up online services.

| Step                           | Action                                                                                                    |
|--------------------------------|----------------------------------------------------------------------------------------------------|
| Minimum technical requirements | Minimum technical requirements for schools and end users are detailed in the Minimum System Requirements document, available on My Account ( <u>https://myaccount.capita-cs.co.uk</u> ) or on request.                      |
| Internet connection            | SIMS Parent and SIMS Parent Lite are web-based services that<br>require an internet connection to operate. Please ensure you are<br>connected to the internet when installing and using SIMS Parent or<br>SIMS Parent Lite. |
| SIMS compatibility             | The school must be on the latest version of SIMS.                                                                                                    |
| Browser<br>compatibility       | Please ensure that you are using the latest version of Chrome,<br>Firefox or Internet Explorer.                                                                                                    |

#### 01 | Setup Process

| Step                                                | Action                                                                                                    |  |
|-----------------------------------------------------|----------------------------------------------------------------------------------------------------|--|
| Email junk folder                                   | Please add noreply@sims.co.uk to your email whitelist to ensure that the automatically generated system invite does not go into your junk folder.                                                                                                    |  |
| Staff sign-in options                               | Staff who access SIMS Parent or SIMS Parent Lite will need their<br>own unique Microsoft, Office 365, Google, Facebook or Twitter<br>Account. Please ensure that these account details are available<br>when signing into SIMS Parent or SIMS Parent Lite for the first time<br>and thereafter.    |  |
| SIMS Services<br>Manager                            | SIMS Services Manager (SSM) manages the link between SIMS and cloud-based SIMS products, e.g. Teacher App, Agora and InTouch.                                                                                                    |  |
|                                                     | You <u>must</u> upgrade to the most up-to-date version of SSM. Please<br>ensure that SSM has upgraded successfully <u>before</u> attempting to<br>install SIMS Parent or SIMS Parent Lite.                                                                                                    |  |
|                                                     | SSM operates on the latest versions of Chrome, Firefox, Internet Explorer, Safari and Edge.                                                                                                    |  |
|                                                     | Please note that if your SIMS server is hosted or managed by your LA or support unit, this step will need to be carried out by them.                                                                                                    |  |
| SIMS Parent/SIMS<br>Parent Lite<br>Activation Email | You must have access to the SIMS Parent or SIMS Parent Lite activation email to carry out the installation. The email will be sent from noreply@sims.co.uk.                                                                                                    |  |
| Your SIMS Data                                      | Any parents or students who are required to use the system will need to be listed as current contacts or pupil/students in SIMS.                                                                                                    |  |
|                                                     | Ensure the user's date of birth is correctly recorded in the school's SIMS system before setting them up with SIMS Parent or SIMS Parent Lite. Their date of birth will be required when the user activates their account.                                                                         |  |
|                                                     | To invite a user to use SIMS Parent or SIMS Parent Lite, they<br>require a valid email address in SIMS. SIMS Parent and SIMS<br>Parent Lite will use the primary email address stored for each<br>member of staff, parent and pupil/student. Ensure that these are<br>available where appropriate. |  |

# Which Tasks Should I Complete?

The setup process is dependent on the user's setup. You <u>must</u> follow the tasks from the table that is applicable to you.

# I am Setting Up SIMS Parent (Full Version) and I have a SIMS Online Services Product

| Task | Description                                                                                                    | Completed? |
|------|----------------------------------------------------------------------------------------------------|------------|
| A    | Apply the patches using SOLUS (please see <i>Running the Patches with SOLUS</i> on page 4) or dbUpgrade (please see <i>Running the Patches with dbUpgrade</i> on page 4). |            |
| D    | Set permissions and invite users in School Administration (please see <i>Task D</i> on page <i>10</i> ).                                                                  | 5.5        |

# I am Setting Up SIMS Parent (Full Version) and I do not have a SIMS Online Services Product

|                                                                  | Task                                                                                          | Description                                                                                                    | Completed? |
|------------------------------------------------------------------|-----------------------------------------------------------------------------------------------|----------------------------------------------------------------------------------------------------|------------|
|                                                                  | A                                                                                             | Apply the patches using SOLUS (please see <i>Running the Patches with SOLUS</i> on page 4) or dbUpgrade (please see <i>Running the Patches with dbUpgrade</i> on page 4). |            |
|                                                                  | В                                                                                             | Join SIMS Online Services (please see Task B on page 6).                                                                                                    |            |
|                                                                  | C Manage the Package in SIMS Services Manager (please se<br><i>Task C</i> on page <i>8</i> ). |                                                                                                    |            |
| D Set permissions and invite u (please see <i>Task D</i> on page |                                                                                               | Set permissions and invite users in School Administration (please see <i>Task D</i> on page <i>10</i> ).                                                                  |            |

#### I am Setting Up SIMS Parent Lite and I have a SIMS Online Services Product

|                                                                            | Task | Description                                                                                              | Completed? |
|----------------------------------------------------------------------------|------|----------------------------------------------------------------------------------------------------|------------|
| D Set permissions and invite us (please see <i>Task D</i> on page <i>1</i> |      | Set permissions and invite users in School Administration (please see <i>Task D</i> on page <i>10</i> ). |            |

# I am Setting Up SIMS Parent Lite and I do not have a SIMS Online Services Product

| Task | Description                                                                                              | Completed? |
|------|----------------------------------------------------------------------------------------------------|------------|
| В    | Join SIMS Online Services (please see Task B on page 6).                                                 |            |
| С    | Manage the Package in SIMS Services Manager (please see <i>Task C</i> on page <i>8</i> ).                |            |
| D    | Set permissions and invite users in School Administration (please see <i>Task D</i> on page <i>10</i> ). |            |

## Support

If you have any setup issues, please contact your Local Support Unit.

# Task A

#### **Running the Patches with SOLUS**

**WARNING:** Do <u>not</u> complete this step if you are setting up SIMS Parent Lite.

NOTE: Your Local Support Unit might need to authorise the patches before you can deploy.

- 1. In SOLUS, select **Upgrades | Update Library** to display the **MANAGE UPDATES** page.
- 2. Select the **Updates** tab.
- 3. Select the following packages:
  - SIMS Data Transfer Patch
  - SIMS Parent Licence Patch.
- 4. Click the **Deploy** button in the bottom right-hand corner to download and deploy the patch.

#### Running the Patches with dbUpgrade

**WARNING:** Do <u>not</u> complete this step if you are setting up SIMS Parent Lite.

An email will be sent to the Technical Contact from Capita SIMS via noreply@sims.co.uk. The invite email expires after 90 days.

NOTE: If the main contact cannot find the email, they should check their junk email folder. If they still cannot find the email, please log a support case so that the email can be re-sent.

1. Having received the invitation email, you should download the files at the top of the email to a suitable location on the school's server.

**IMPORTANT NOTE:** Do <u>not</u> unzip the content of the zip file.

2. From the desktop, select Start | All Programs | SIMS Applications | dbUpgrade to display the SIMS Database Upgrade Tool.

| SIMS Database Upgrade Tool                                     |                  |
|----------------------------------------------------------------|------------------|
| Database Script File Location                                  |                  |
| Run all SIMS database upgrade files in the following directory |                  |
| C:\SIMS\Setups                                                 | <b>6</b>         |
| Database Information                                           |                  |
| Server Name                                                    | Authentication   |
| Database Name                                                  |                  |
| SIMS User Name                                                 | 19 JIMJ          |
| SIMS Password                                                  |                  |
|                                                                |                  |
| Version 2.30.2.0                                               | Login 🔊 Cancel 💥 |
|                                                                | 11.              |

- 3. Select the **Run the following SIMS database upgrade file** radio button if the patches are to be run separately or select the **Run all SIMS database upgrade files in the following directory** radio button if the files have been saved away from other files and will be run together.
- 4. Click the **Browse** button adjacent to the selected radio button and navigate to the location of the stored email attachments.
- 5. Select the **Trusted** radio button and complete the **Server Name** and **Database Name** fields.

If these fields do not complete automatically, the **Server Name** and **Database Name** can be found in the connect.ini file in the SIMS folder on the SIMS server.

- 6. Click the **Login** button to display a message that confirms the upgrade you are about to perform.
- 7. Click the **Install** button to continue.
- 8. If the patch installation is successful, the **Your database has been updated** message is displayed.

# Task B

#### Joining SIMS Online Services

**WARNING:** Do <u>not</u> complete this step if you have already onboarded with SIMS Online Services. Onboarding is a one-off process.

An email will be sent to the Technical Contact from Capita SIMS via noreply@sims.co.uk. The invite email expires after 90 days.

NOTE: If the main contact cannot find the email, they should check their junk email folder. If they still cannot find the email, please log a support case so that the email can be re-sent.

1. Having received an email, you should **click this link** in the email.

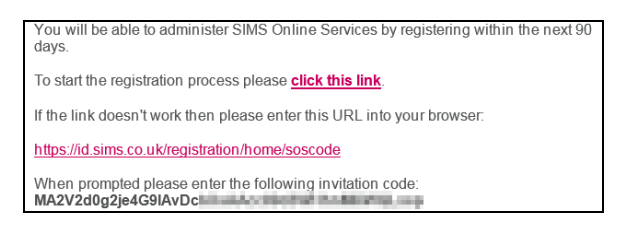

If this does not work (due to organisational internet restrictions, for example), click the website URL provided. A new internet browser window will open and you will be asked to log in.

| Sign in with SIMS ID         |                        |  |
|------------------------------|------------------------|--|
| Select your sign in provider |                        |  |
|                              | Sign in with Microsoft |  |
| Sign in with Twitter         | Log in with Facebook   |  |
| Sign in with Google          | Office 365             |  |
|                              |                        |  |

2. The Administrator is required to sign in by clicking the relevant account type.

An authorisation page will be displayed.

3. Click the **Sign In** or **Accept** button to continue. You will be asked for an invite code.

| Registration                                          |                                                               |                                                                                                    |
|-------------------------------------------------------|---------------------------------------------------------------|----------------------------------------------------------------------------------------------------|
| You will have recieved an<br>enter the code below and | invite code either from Capita SIMS for a ne<br>tap Register. | w service or from your school administrator if you are being invited to join a school service. Please |
| Name                                                  | Adam Min                                                      | (not you?)                                                                                            |
| Signed in with                                        | Google                                                        |                                                                                                    |
| Invitation Code                                       | #######################################                       |                                                                                                    |
|                                                       |                                                               | ✓ Register                                                                                            |

- If you were able to click this link in the email you received, this field will be populated automatically.
- If you had to select the web address in the email, you will need to copy the invite code from the email and paste it into the space provided.
- 4. Click the **Register** button to continue.

You will be logged in automatically as an Administrator and directed to the **Onboarding Checklist**.

| Product Adr                                                                | min | Onboarding                                           |                                                                                                    |               |
|----------------------------------------------------------------------------|-----|------------------------------------------------------|----------------------------------------------------------------------------------------------------|---------------|
| <ul> <li>Invite Users</li> <li>Administrators</li> <li>Security</li> </ul> | ~   | Onboarding Che                                       | Cklist<br>rrough the process of completing the system setup.                                                                                                    |               |
| ♥ Engagement                                                               |     | Connect to SIMS                                      |                                                                                                    |               |
| j≡ Onboarding                                                              |     | To connect to SIMS copy<br>You won't be able to prov | the codes shown below into the corresponding SIMS Online Services area of the SIMS Service Manager on your SIMS Se<br>eed until the initial data transfer is complete. As soon as the process is complete you will be able to proceed to the next st | erver.<br>ep. |
| Activities                                                                 | ~   | SIMS Link Client ID                                  | 108-2525675-424-416-409-40287667927                                                                                                    | 6             |
|                                                                            |     | SIMS Link Client<br>Secret                           | 1011/04/got/12/HOURD 16/04/01/04/04/02/02/                                                                                                    | <b>1</b>      |
|                                                                            |     |                                                      | A Send to I                                                                                                    | T Contact     |
|                                                                            |     | L                                                    |                                                                                                    |               |
|                                                                            |     |                                                      | Copyright © 2016 Capita SIMS<br>Privacy Policy - Cookie Policy - Legal                                                                                                    |               |

5. To continue with the registration and installation process, you must connect your SIMS Parent or SIMS Parent Lite service to your main SIMS system by synchronising the Client ID and Client Secret codes in the school's SIMS Services Manager. This step is required to be completed by your IT contact.

**IMPORTANT NOTE:** Your IT contact is the person who has access to your SIMS Server and SIMS Services Manager. They might be a staff member at your school, your Local Authority or SIMS Support Unit.

If you are the IT contact, proceed to Task C (please see *Task C* on page *8*), where you are required to enter the Client ID and Client Secret in SIMS Services Manager.

If you are <u>not</u> the IT contact, proceed to step 6.

6. Send the SIMS Link Client ID and the SIMS Link Client Secret directly to your school's IT contact by clicking the Send to IT Contact button to display the Send SSM Codes to IT Contact dialog. These codes are required to be entered into SIMS Services Manager later on.

| SIMS Product Admin                                    | Onboarding                                                                           | Send SSM Codes to IT Contact                                                                                                    |       |
|-------------------------------------------------------|--------------------------------------------------------------------------------------|----------------------------------------------------------------------------------------------------|-------|
| <ul><li>Invite Users</li><li>Administrators</li></ul> | Onboarding Checklist<br>This checklist will lead you through the proc                | School IT Contact Email T@yourschool.sch.uk                                                                                                    |       |
| <ul> <li>♣ Security</li> <li>♣ Engagement</li> </ul>  | Connect to SIMS                                                                      | ≪I Send Cancel                                                                                                    |       |
| E Onboarding                                          | To connect to SIMS copy the codes show<br>You won't be able to proceed until the ini | in below into the corresponding SIMS Online Services area of the SIMS Service Manager on your SIMS Server<br>tial data transfer is complete. As soon as the process is complete you will be able to proceed to the next step. |       |
| Activities                                            | SIMS Link Client ID                                                                  | 13 400-414 80% (00/140%)                                                                                                    | ø     |
|                                                       | SIMS Link Client Secret                                                              | ana cura nacuma ana activ                                                                                                    | 10    |
|                                                       |                                                                                      | A Send to IT Co                                                                                                    | ntact |
|                                                       |                                                                                      |                                                                                                    |       |
|                                                       |                                                                                      | Copyright © 2016 Capita SIMS<br>Privacy Policy - Cookle Policy - Legal                                                                                                    |       |

 Enter the School IT Contact Email address then click the Send button to send the email to your IT contact. Please forward this guide to your school's IT contact so that they can complete Task C.

If you do not wish to use the in-built functionality to send an email to your school's IT contact, this information can be sent manually. To assist with this manual alternative, click the **Copy** button adjacent to the **Client ID** field to copy the content to the clipboard, then paste it into the body of an email. Next, click the **Copy** button adjacent to the **Client Secret** field to copy the content to the clipboard, then paste it into the body of the email. Address the email to your IT contact and send the email.

# Task C

#### Managing the Package in SIMS Services Manager

- 1. Open the school's SIMS Services Manager by selecting **Start | All Programs | SIMS Applications | SIMS Services Manager**.
- 2. Click the **Manage Packages** button to display the **Manage Packages** page. The packages should now be displayed.

| SIMS Serv    | vices Manager     | Home       | Schools | Logs | Settings | About           |                |              |         |
|--------------|-------------------|------------|---------|------|----------|-----------------|----------------|--------------|---------|
| Home / M     | anage Packages    |            |         |      |          |                 |                |              |         |
|              | Name              |            |         |      |          | Current Version | New Version    | Package Type | Schools |
| New          | SIMS Online Servi | ces Client |         |      |          | Not installed   | 2.0.6156.24059 | SimsService  | =       |
| Install Sele | cted              |            |         |      |          |                 |                |              |         |

3. Select the **SIMS Online Services Client** package by selecting the check box and clicking the **Install Selected** button. A notice will be displayed regarding **Applying Choices**.

| Applying Choices                                                                                                    | ×               |
|----------------------------------------------------------------------------------------------------|-----------------|
| Your package choices are now being applied. Existing services that are getting upd<br>be stopped and started whilst the update is in process. You can track progress on t<br>Home Page. | ated will<br>he |
|                                                                                                    | Close           |

4. Return to the **Home** page to view whether the package has been applied. If the package is not displayed, continue to refresh. The **Status** will show as **Transitioning** if the page is not refreshed.

| SIMS Services Manager Home Schools Logs Settings Abo | ut             |         |             |                   |
|------------------------------------------------------|----------------|---------|-------------|-------------------|
|                                                      |                |         |             | 🚔 Manage Packages |
| Name                                                 | Version        | Status  | Туре        | Actions           |
| SIMS Online Services Client                          | 2.0.6156.24059 | Started | SimsService | ON 🔳              |
|                                                      |                |         |             |                   |
|                                                      |                |         |             |                   |
|                                                      |                |         |             |                   |
|                                                      |                |         |             |                   |
|                                                      |                |         |             |                   |
|                                                      |                |         |             |                   |
|                                                      |                |         |             |                   |
|                                                      |                |         |             |                   |
|                                                      |                | M       | К 1 Ж       | )) 1 Go           |

5. Open SIMS Services Manager and click the menu icon in the **Actions** column for the **SIMS Online Services Client** package.

| SIMS Services Manager Home Schools Logs Settings Abo                                | ut             |         |             |                   |
|-------------------------------------------------------------------------------------|----------------|---------|-------------|-------------------|
| If your packages do not display after refreshing the page, please check the service | logs.          |         |             | ×                 |
|                                                                                     |                |         |             | 🚔 Manage Packages |
| Name                                                                                | Version        | Status  | Туре        | Actions           |
| SIMS Online Services Client                                                         | 2.0.6156.24059 | Stopped | SimsService | OFF 🔳             |
|                                                                                     |                |         |             |                   |
|                                                                                     |                |         |             |                   |
|                                                                                     |                |         |             |                   |
|                                                                                     |                |         |             |                   |
|                                                                                     |                |         |             |                   |
|                                                                                     |                |         |             |                   |
|                                                                                     |                |         |             |                   |
|                                                                                     |                | K       | К 1 И       | ) 1 Go            |

6. Click the **Configure** icon to display the **Configuration** dialog.

| Green Abbey School<br>SIMS Online Services Client | ×   |
|---------------------------------------------------|-----|
| Client ID:                                        |     |
| Client Secret:                                    |     |
|                                                   |     |
| s                                                 | ave |

7. Enter your **Client ID** and **Client Secret**. These can be found in either Product Admin via **Security | SIMS Link**, or the **Onboarding** page if you are not yet onboarded with SIMS Online Services.

The data transfer will now take place.

**IMPORTANT NOTE:** It can take up to an hour to complete the data transfer between SIMS and SIMS Parent. However, this can be manually triggered by switching the package **Off** then **On**.

# Task D

#### **Inviting Users and Setting Permissions in School Administration**

Users can be invited in School Administration.

- 1. Navigate to School Administration (<u>http://admin.sims.co.uk</u>).
- Click **Onboarding**, where you will be asked to map yourself to a SIMS user. Highlight your name (i.e. that of the SIMS Parent administrator) in the list of SIMS users and click the **Map Administrator** button.

NOTE: It is <u>strongly</u> recommended that more than one Administrator is chosen. Ensure that you choose your Administrators carefully.

| ı are in SIMS. Please tell us who you are and | click Map Administrator.                                                                                                    |
|-----------------------------------------------|----------------------------------------------------------------------------------------------------|
| ı are in SIMS. Please tell us who you are and | click Map Administrator.                                                                                                    |
| ı are in SIMS. Please tell us who you are and | click Map Administrator.                                                                                                    |
|                                               |                                                                                                    |
| ✓ Surname ▲                                   | Email                                                                                                    |
| Buxton                                        | abigail.buxton@example.com                                                                                                    |
| Chase                                         | lynn.chase@example.com                                                                                                    |
| Cooke                                         | rachel.cooke@example.com                                                                                                    |
| Coombes                                       | jane.coombes@example.com                                                                                                    |
| Darby                                         | jane.darby@example.com                                                                                                    |
| Davidson                                      | richard.davidson@example.com                                                                                                  |
| Davies                                        | geraint.davies@example.com                                                                                                    |
| Daylow                                        | donna.daylow@example.com                                                                                                    |
| Dumbell                                       | steven.dumbell@example.com                                                                                                    |
| Edwards                                       | joan.edwards@example.com                                                                                                    |
|                                               | Content       Buxton       Chase       Cooke       Darby       Davidson       Davies       Daylow       Dumbell       Edwards |

You are now required to sign out and sign in again.

3. Click the **Sign out** button. After signing out, you will be redirected to the site. You will be asked to select your account sign-in option.

NOTE: If you are not redirected to the site, you should sign in again using the correct URL (<u>https://admin.sims.co.uk</u>).

| sims          | Product Admi                             | in | Onboarding                                                                                               |  | Options Live01▼<br>Google |
|---------------|------------------------------------------|----|----------------------------------------------------------------------------------------------------|--|---------------------------|
| ➡ M ▲ Ac • Se | lanage Users<br>dministrators<br>ecurity | ~  | Onboarding Checklist<br>This checklist will lead you through the process of completing the system setup. |  |                           |
| <b>j</b> ≣ 0  | nboarding                                |    | ✓ SIMS User Mapping Complete                                                                             |  |                           |
| 🖈 M           | lessage Log                              |    | Setup Complete                                                                                           |  |                           |
| i≡ o          | ptions                                   | ~  | Your setup is complete. A good next step is to invite users to create accounts.                          |  |                           |
|               |                                          |    | Privacy Policy - Cookie Policy - Legal                                                                   |  |                           |

4. The **Onboarding Checklist** will confirm that your setup is complete and it will recommend that you apply settings and invite users.

#### **Inviting Users**

*NOTE: Users require a valid Google, Microsoft, Office 365, Facebook or Twitter account.* 

1. Administrators can invite administrators or parents by selecting **Manage Users**.

| sims Product Admin                                                                                                    | Manage Users Options Live01+<br>Google                                                                                                    |
|----------------------------------------------------------------------------------------------------|----------------------------------------------------------------------------------------------------|
| Manage Users         ▲ Administrators         ▲ Security         ↓ Onboarding         ✓ Message Log         ↓ Options | Select Action Select the action to perform Unitiations for new users to register to use the system. Reend invitations for users whose invitations have expired or who have forgotten their credentials. Unregister users Hanne excess the user there extended to for one or more users. |
|                                                                                                    | Privacy Policy • Cookie Policy • Legal                                                                                                    |

2. Select **Invite new users** to display the **Select User Type** tab.

| <b>Product Admin</b> | Manage Users Options Live01+<br>Google                                                                                                    |
|----------------------|----------------------------------------------------------------------------------------------------|
| 🖂 Manage Users       | Manage Users                                                                                                    |
| Administrators       | Select Action Select User Type                                                                                                    |
| t Security ↓         | Before your staff members, parents and students can begin to use the system you need to send them an invitation. This will send them an email containing a link that when clicked will ask them to log in to the system and set them up as a new user. |
| 🖈 Message Log        | Select the type of user to invite                                                                                                    |
| i Options ✓          | Staff                                                                                                    |
|                      | Students                                                                                                    |
|                      | Parents                                                                                                    |
|                      |                                                                                                    |
|                      |                                                                                                    |
|                      | Privacy Policy • Cookie Policy • Legal                                                                                                    |

Select the type of user you want to invite.

The invite process varies depending on the option selected. Follow the on-screen instructions to continue.

3. Select the relevant user(s) then click the Invite <user type> button.

NOTE: For security reasons, invites have an expiry date of 90 days.

Users will receive an email that invites them to become users.

Once you have sent the invite, the name of the recipient is displayed in the **Reinvite users** section (accessed from the **Manage Users** page). Once the recipient has registered successfully, their name is removed from the list and is displayed in the **Unregister users** section. Invites can also be re-sent from here.

#### **Applying Settings**

1. Navigate to SIMS Parent | Settings to display the Settings page.

**IMPORTANT NOTE:** Only the **Data Collection** tab is enabled for SIMS Parent Lite users.

Each tab (e.g. **Assessment**, **Attendance**, etc.) contains settings that you can toggle on and off.

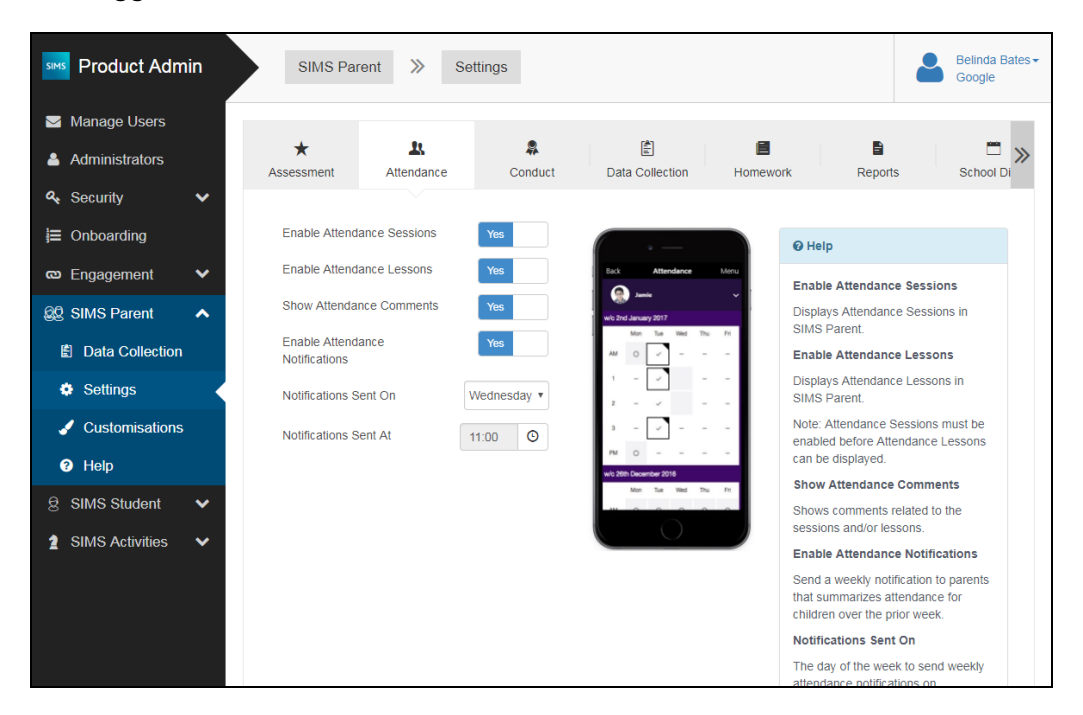

 Settings vary on each tab. Toggle settings between Yes or No to enable or disable them. Select any other required settings.

Further information is displayed in the Help panel of each tab.

3. Click the Save button.

# Using the Data Collection Submission Page

The **Data Collection Submission** page in School Administration (<u>http://admin.sims.co.uk</u>) enables the user to review the pupil/students who have and have not had their data collection information submitted. Further information is displayed in the **Help** panels on each tab.

1. Navigate to SIMS Parent | Data Collection to display the Data Collection Submission page.

| Manage Users<br>Administrators |   | Data Colle | ection Submi | ssion      |           |                   |                  |
|--------------------------------|---|------------|--------------|------------|-----------|-------------------|------------------|
| Security                       | * | Forename   | Surname      | Year Group | Reg Group | Last Submitted    | Status           |
| Onboarding                     |   | Ben        | Abbot        | 13         | н         | 3 Oct 2017 11:38  | Approved         |
| Engagement                     | ~ | Andrew     | Abbot        | 11         | 11E       | 27 Jan 2017 11:37 | Approved         |
| Lugagement                     |   | Alisha     | Abbot        | 3          | 3B        | 21 Nov 2017 11:11 | Pending Approval |
| SIMS Parent                    | ~ | Liam       | Abbot        | 8          | 8C        | 18 Jul 2017 16:22 | Approved         |
| Data Collection                |   | Cameron    | Able         | 12         | G         |                   | Unconfirmed      |
|                                |   | Keith      | Badger       | 11         | 11C       |                   | Unconfirmed      |
| Settings                       |   | Linda      | Badger       | 13         | L         |                   | Unconfirmed      |
| Customisations                 | 6 | Tomaz      | Badger       | R          | RA        |                   | Unconfirmed      |
|                                | × | Eve        | Badger       | 3          | 3B        |                   | Unconfirmed      |
| Help                           |   | David      | Badger       | 8          | 8B        |                   | Unconfirmed      |

The **Available** tab displays the children of the parents using the app, the date of the last data submission and the status of each review.

2. Clicking the **Unavailable** tab displays the children of parents who have not submitted data collection information.

| Data Collection Submission |             |          |            |           |              |  |  |
|----------------------------|-------------|----------|------------|-----------|--------------|--|--|
| Available                  | Unavailable |          |            |           |              |  |  |
| Forename                   |             | Surname  | Year Group | Reg Group | Reason       |  |  |
| Chris                      |             | Aaron    | 7          | 7A        | View         |  |  |
| Sophie                     |             | Aaron    | 7          | 7A        | View         |  |  |
| Liz                        |             | Aaron    | 7          | 7B        | View         |  |  |
| Graham                     |             | Abbess   | 10         | 10A       | View         |  |  |
| Grenetta                   |             | Abbey    | 13         | G         | View         |  |  |
| Sean                       |             | Abbey    | 10         | 10B       | View         |  |  |
| Sadie                      |             | Abbot    | R          | RA        | View         |  |  |
| Tamwar                     |             | Abdullah | 4          | 4A        | View         |  |  |
| Shaquib                    |             | Abhra    | N2         | N2        | View         |  |  |
| Abjit                      |             | Abhra    | 3          | 3A        | View -       |  |  |
|                            |             |          |            | E         | xport as CSV |  |  |

Click the relevant **View** button in the **Reason** column to display the **Reason** for unavailability dialog.

| Reason for unavailability                                                                                                    |            |            |  |  |  |  |
|----------------------------------------------------------------------------------------------------|------------|------------|--|--|--|--|
| Parent Name                                                                                                    | Registered | Has Access |  |  |  |  |
| Nilesh Abhra                                                                                                    | ×          | ✓          |  |  |  |  |
| Pari Abhra                                                                                                    | ×          | ✓          |  |  |  |  |
|                                                                                                    |            |            |  |  |  |  |
| <b>@</b> Help                                                                                                    |            |            |  |  |  |  |
| Registered                                                                                                    |            |            |  |  |  |  |
| Whether the parent is registered with SIMS Online Services.                                                                                                    |            |            |  |  |  |  |
| Has Access                                                                                                    |            |            |  |  |  |  |
| <ul><li>Whether the parent satisfies <b>all</b> of the following conditions in SIMS:</li><li>1. Has parental responsibility with priority 1 or 2 for the child.</li><li>2. Lives at the same address as the child.</li><li>3. Has no existing court orders associated with the child.</li></ul> |            |            |  |  |  |  |

Click the OK button to return to the Data Collection Submission page.
 Click the Export as CSV button on the Available or Unavailable tab if you want to export the data to Microsoft<sup>®</sup> Excel.

## Accessing the SIMS Parent Service

Once the setup process has been completed successfully, users can access SIMS Parent or SIMS Parent Lite (<u>https://parent.sims.co.uk</u>).